其它功能 陈伟强 2006-07-10 发表

## Windows系统中扩展IX1000提供的ISCSI磁盘容量

1. 在windows上断开到IPSAN存储的initiator或者HBA卡连接

2. 在IX1000或IV5000中将 windows系统中的ISCSI磁盘对应的SAN资源扩展容量

3. 在windows系统中用initiator或者HBA卡重新连接存储资源。此时在磁盘管理中会发现磁盘多了一块 未用空间

4. 打开windows命令行界面, 输入diskpart.然后list volume.如下:

C:\Documents and Settings\test>diskpart

Microsoft DiskPart 版本 5.1.3565

版权所有 (C) 1999-2003 Microsoft Corporation.

位于计算机: test

DISKPART> list volume

卷 ### Ltr 标签 Fs 类型 大小 状况 信息

卷0 F DVD-ROM 0 B

卷1 C WinXP NTFS 磁盘分区 12 GB 状态良好 启动

卷 2 D NTFS 磁盘分区 16 GB 状态良好 系统

5. 选择要扩展的ISCSI磁盘, 以卷2为例:

DISKPART> select volume D

卷2是所选卷。

6. 输入extend名令,扩展卷。此时,卷就会自动扩展。

DISKPART>extend